## Инструкция по быстрому подключению IP камеры ComOnyx PRO

# CO-PRO-iXXXX-0001

| Подключение IP камеры<br><u>Предостережение !</u>                                                                                                    | Комплектация                                                                 |
|----------------------------------------------------------------------------------------------------|------------------------------------------------------------------------------|
| Данное изделие может устанавливаться и<br>обслуживаться только квалифицированным<br>обслуживающим персоналом во избежание<br>риска поражения электрическим током,<br>получения травм и повреждения изделия. | <ul><li>DVD с инструкциями и ПО-1шт</li><li>Шестигранный ключ -1шт</li></ul> |
| Соблюдайте все процедуры по предотвращению повреждения камеры и ее компонентов электростатическим зарядом.                                                                                                  |                                                                              |
|                                                                                                    |                                                                              |

### 1.Расположение элементов

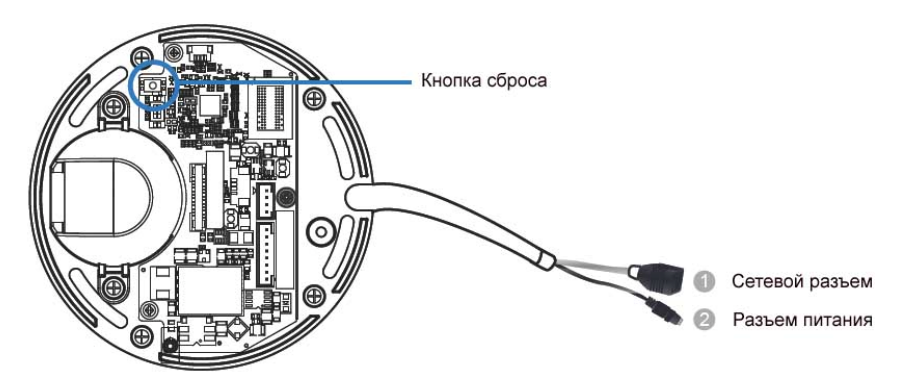

## 2. Подключение

1. Подключите к камере источник питания 12VDC и подсоедините ее к локальной сети.

2. Перед началом работы подготовьте ПК с Windows (ХР или выше) и WEB браузером (Internet Explorer 6.0 или выше)

#### Установка ПО ІР камеры

#### 1.Получение IP адреса камеры с помощью IP Utility

- Инсталлируйте программу IP Utility
- -Нажмите на кнопку Auto Search

| 1 | 🔍 Auto Search | 🆚 Update Firmware | 81 |
|---|---------------|-------------------|----|
| ľ | Camera Gro    | up                |    |
|   | All Devic     | es(1)             |    |
|   | - 🖳 New       | Devices(1)        |    |
|   |               | nings/Errors(0)   |    |
|   | 🦾 🖳 MyGroup   | )                 |    |

Начнется поиск камер и отобразится строка текущего состояния поиска.

- После окончания поиска в окне отобразятся параметры найденных камер.

| Details |        |      |               |       |
|---------|--------|------|---------------|-------|
|         | Number | Name | IP            | Model |
|         | 1      | CAM  | 192.168.2.178 | CAM   |

Внимание: (1)Поиск может длиться до 2 минут, в зависимости от конфигурации вашей сети.(2) Если в вашей сети отсутствует служба DHCP, IP адрес по умолчанию:192.168.88.10

#### 2. Подсоединение к сетевой камере

Запустите WEB браузер (Internet Explorer 6.0 или выше). Введите IP адрес сетевой камеры в адресной строке браузера и нажмите Enter. Вы также можете нажать кнопку Link to Camera или щелкнуть по самой камере. В окне браузера появится web-страничка с изображением от данной камеры.

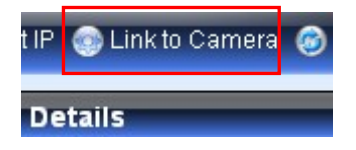

#### 3. Вход в систему

Появится окно приглашения входа в систему:

| User Name: |    |        |  |
|------------|----|--------|--|
| Password:  |    |        |  |
| _          |    |        |  |
|            | ок | Cancel |  |

Username: admin (по умолчанию) Password: admin (по умолчанию)

Нажмите ОК

При успешном входе в систему в центре окна браузера появится изображение от камеры.

| Live V  | iew   Settings   Logo | ut   Help |  |    |    |       |
|---------|-----------------------|-----------|--|----|----|-------|
| Stream  |                       |           |  | 05 | 60 | (100) |
| Туре    | H.264 ~               |           |  |    |    |       |
| Size    | 1080P(1920×108 ¥      |           |  |    |    |       |
| Digital | Zoom) (R. R.)         |           |  |    |    |       |

## 4. Установка компонент ActiveX в Internet Explorer

Для доступа к странице живого просмотра сетевой камеры вам может быть предложено установить компоненты ActiveX; нажмите Да. Вы сможете войти в камеру после завершения установки. Для выполнения этих действия могут потребоваться права администратора Windows. Если в диалоговом окне будет указано, что вам не разрешено устанавливать компоненты ActiveX, попытайтесь решить эту проблему следующим образом:

- 1. В Internet Explorer откройте Сервис> Свойства обозревателя >Безопаснось >Другой
- 2. Выставьте значение Предлагать для Загрузки подписанных элементов ActiveX

| Параметры безопасности - зона Интернета 🛛 🗙                    |
|----------------------------------------------------------------|
|                                                                |
|                                                                |
| 💽 💽 Элементы ActiveX и модули подключения                      |
| 👔 📔 Автоматические запросы элементов управления ActiveX        |
| Включить                                                       |
| О Отключить                                                    |
| 📔 📔 Выполнять сценарии элементов ActiveX, помеченные как       |
| 💿 Включить                                                     |
| О Отключить                                                    |
| О Предлагать                                                   |
| 👔 🔰 Загрузка неподписанных элементов ActiveX                   |
| О Включить (небезопасно)                                       |
| О Отключить (рекомендуется)                                    |
| О Предлагать                                                   |
| 🖉 🦉 Загрузка подписанных элементов ActiveX 🥂                   |
| О Включить (небезопасно)                                       |
| О Отключить                                                    |
| Предпагать (рекомендуется)                                     |
|                                                                |
| *Изменения вступают в силу после перезапуска Internet Explorer |
|                                                                |
|                                                                |
| На уровень: Выше среднего (по умолчанию) 💌 Сбросить            |
|                                                                |
|                                                                |
| ОК Отмена                                                      |
|                                                                |
|                                                                |

- 3. Продолжите установку компонентов ActiveX.
- 4. После установки ActiveX. Перейдите в Сервис> Свойства обозревателя > Конфиденциальность > Узлы и добавьте IP адрес камеры.

## 5. Выход из системы

Выйти из камеры можно закрыв окно браузера, либо нажав кнопку Logout.

| Live View | Settings | Logout | Help |
|-----------|----------|--------|------|
| Streams   |          | 2      |      |

<u>Внимание:</u> за деталями по доступу к камере с использованием Quick Time или RealPlayer через RTSP обращайтесь к Инструкции пользователя IP камерой.

#### 5. Сетевые настройки

Войдите в Settings> Network >Network Configuration. В этом окне вы можете сконфигурировать DHCP, статический IP, DNS, PPPoE, или DDNS. DDNS настраивается выбором сайта DDNS из ниспадающего меню. Изменение настроек PPPoE вступит в силу после перезагрузки камеры. Получите username(имя пользователя) и password(пароль) от своего провайдера, обеспечивающего PPPoE. Когда PPPoE применено, связанный DDNS сервис должен быть активирован.

| S Network             | IP & DNS Settings          |               |
|-----------------------|----------------------------|---------------|
| Network Configuration | ③ Get IP address Automatic | cally         |
| Port Settings         | O Use fixed IP address     |               |
| UPnP                  | IP address:                | 172.18.7.96   |
| Wifi                  | Subnet mask:               | 255 255 254 0 |
|                       | Default Gateway:           | 172.18.7.254  |
| ≫ Video & Audio       | Primary DNS:               | 192.168.1.23  |
| » PTZ                 | Secondary DNS:             | 192.168.1.22  |
| >> Recording          |                            |               |
| >> Event Notification | PPPoE Settings             |               |
| >> System             | Enable PPPoF               |               |
|                       | User Name:                 |               |
|                       | Password:                  |               |
|                       | Confirm Password:          |               |
|                       |                            |               |
|                       | DDNS Settings              |               |
|                       |                            |               |
|                       | DDNS Server                |               |
|                       | Heat Name:                 |               |
|                       | Host Name.                 |               |
|                       | User Name:                 |               |
|                       | Password:                  |               |